## PREUZIMANJE API KLJUČA SA SEF-a (Sistem e-faktura)

Pokrenuti link za SEF https://efaktura.mfin.gov.rs/login

Pojaviće Vam se sledeća slika u pretraživaču i pritisnite Prijavi se

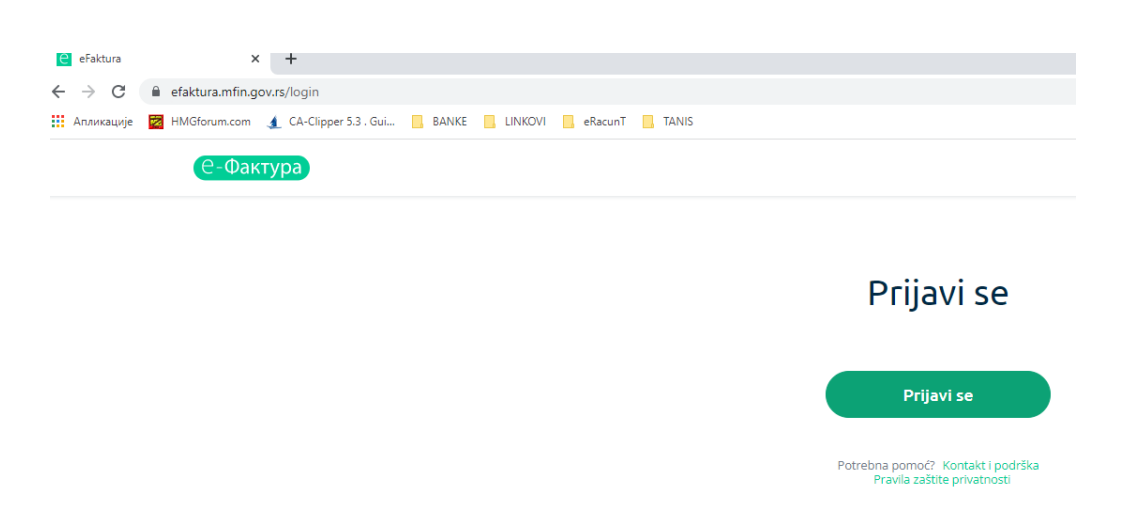

Kada pritisnete na taster Prijavi se pojaviće se dijalog za izbor sertifikata.

| elD.gov.rs<br>Поршал за елекшронску иденшификацију                                                              |  |  |  |  |  |
|----------------------------------------------------------------------------------------------------|--|--|--|--|--|
| еГрађанин Услуїе 🗸 Пошиис у клауду Помоћ Коншакш Реїисшрација 🖌 Поршал еУйрава Назад                            |  |  |  |  |  |
| Пријава                                                                                                    |  |  |  |  |  |
|                                                                                                    |  |  |  |  |  |
| Валификовани електронски Валификовани електронски Валификација                                                  |  |  |  |  |  |
| 8=                                                                                                    |  |  |  |  |  |
| Пријава квалификованим елекшронским сершификашом је џријава<br>високої нивоа џоузданосши. <u>Сазнајше више.</u> |  |  |  |  |  |
| Убацише квалификовани елекшронски сершификаш и кликнише<br>на Пријавише се.                                     |  |  |  |  |  |
| 😡 Пријавише се                                                                                                  |  |  |  |  |  |
| Немаѿе налої на eid.gov.rs? Реїисѿрујѿе се <u>овде.</u>                                                         |  |  |  |  |  |

Odabrati prijavu kvalifikovanim elektronskim sertifikatom i pritisnite na Prijavite se

## Izaberite sertifikat sa kojim ćete izvršiti prijavljivanje

| Тема                  | Издавалац            | Серијски број    | ^ |
|-----------------------|----------------------|------------------|---|
| СВЕТОЛИК САВКОВ 191   | MUPCA Gradjani 3     | 1F3CCEFE698B0235 |   |
| Svetolik Savkov 22182 | Halcom BG CA PL e-si | 11E277E4         |   |
| ТАМАРА САВКОВ 11059   | MUPCA Gradjani       | 441A1B           |   |

Nakon izbora sertifikata unesite Vaš pins a sertifikata ili lične karte.

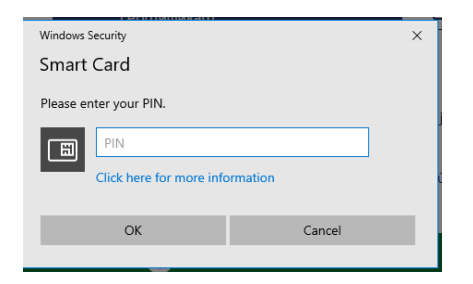

## Nakon prijave pojaviće Vam se prozor kaon a slici ispod

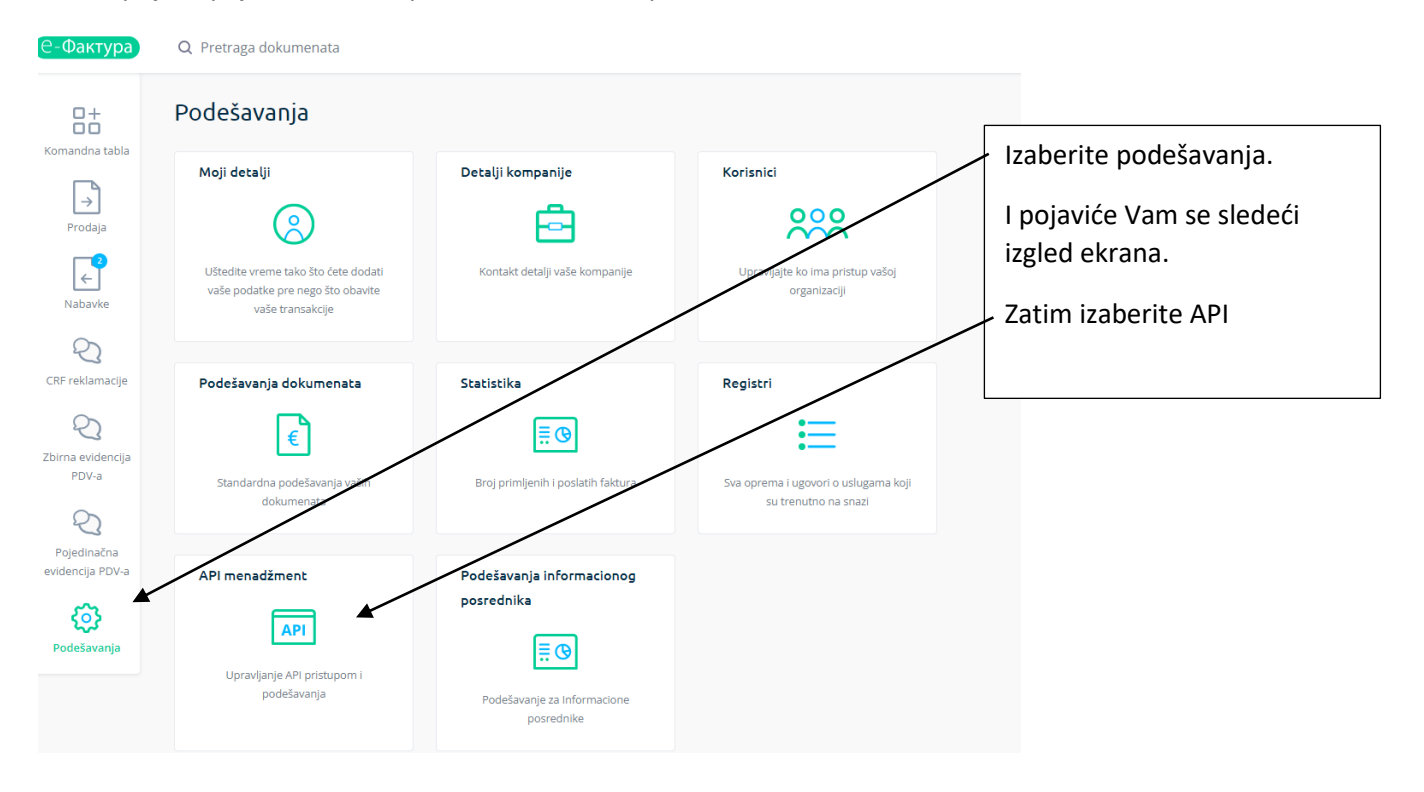

## -Фактура) Q Pretraga dokumenata Podešavanja > API nenadžment 84 API menadžment Komandna tabla $\bigcirc$ API podešavanja $\rightarrow$ Prodaja Link za API Ovde će prvi put stajati /swager/index.html Generiši. Ključ za autentifikaciju Nabavke Pritisnite tu I pojaviće se Vaš API ključ koji neće biti isti kao a11791)a-8c2a-4f0c-8e03-18c55dfb10a0 ovaj na slici. CRF reklamacije Otnovi Pritisnite na ovo dugme za API status. Krug će se **API status** pomeriti u desnu stranu I Zbirna evidencija pisaće Aktivno. PDV-a Aktivno **API endpointi** ( Zatim ako želite da dobijate Pojedinačna obaveštenja na Vaš mejl o evidencija PDV-a Adresa za primanje notifikacija o izlaznim fakturama prispelim fakturama i statusu Vaših poslatih faktura unesite ssvetagn@gmail.com Vašu mejl adresu. Podešavanja Potom pritisnite na dugme Adresa za primanje notifikacija o ulaznim fakturama Save da bi se podešavanja ssvetagn@gmail.com upamtila. Save

| API podešavanja           |                           | •       |   |                     |
|---------------------------|---------------------------|---------|---|---------------------|
| Link za API               |                           |         | ſ |                     |
| /swager/index.html        |                           |         |   | Markirajte ključ z  |
| Ključ za autentifikaciju  |                           |         |   | autentifikaciju i z |
| a11791)a-8c2a-4f0c-8e03   | 3-18c55dfb10a0            |         |   | miša i izaberite C  |
| Otnovi                    |                           |         | L |                     |
| API status                |                           | - •     |   |                     |
| Aktivno                   |                           |         |   |                     |
| API endpointi             |                           | - •     |   |                     |
| Adresa za primanje notifi | kacija o izlaznim faktura | ma      |   |                     |
| ssvetagn@gmail.com        |                           |         |   |                     |
| Adresa za primanje potifi | kacija o ulaznim fakturaj | na      |   |                     |
| Adresa Zi primanje notin  |                           | iid iid |   |                     |

Minimizirajte prozor SEF-a i negde na slobodnom delu ekrana pritisnite desni taster miša I izaberite

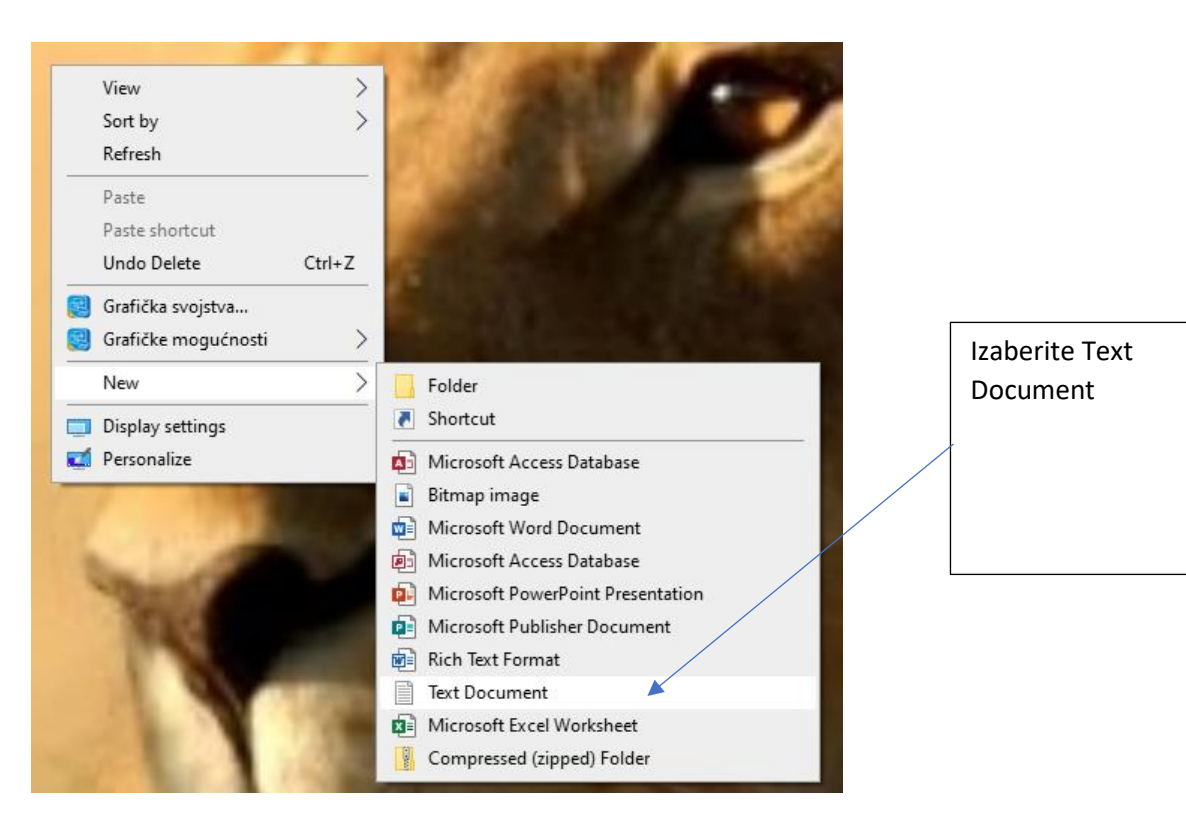

Kada se kreira tekstualna datoteka dajte joj ime na primer APIKLJUC.TXT

Otvori te je I u nju zalepite API-kljuc koji ste prethodno kopirali.

e81e937f-375c-4b03-9bfb-dcff15kle17d zatim snimite datoteku.

Kada udjete u program u meniju e-Racun / C. Podešavanje pristupa

| OPSTI DOK. | E-RACUN | PREGLEDI      | LAGER      | EXPORT     | KNJIGE i ZIRO | VIRM. |
|------------|---------|---------------|------------|------------|---------------|-------|
|            | 1. XM   | /L -> E-RACU  | JNI - VEL- | FAKTURE    | :             | )   X |
| AKTURE     | 2. XI   | /IL -> E-RACU | JNI - MP   | USLUGE     | :             | MPL   |
|            | 3. XM   | /L -> E-RACL  | JN - KOM   | PLEKSNE U  | JSLUGE        | >     |
|            | 4. XM   | /IL -> E-RACU | JN -PRIM   | Ljeni avai | NSI :         |       |
|            | 4. KN   | UIZNA ODOB    | RENJA      |            |               |       |
|            | 5. KM   | JIZNA ZADU    | ZENJA      |            |               |       |
|            | A. PI   | RISTUP - POR  | TALU MO    | J-E-RACUN  | 1             |       |
|            | B. KF   | REIRAJ FOLDE  | R ZA SLA   | NJE ZA OV  | U FIRNU       |       |
|            | C. P(   | DDESAVANJE    | PRISTUPA   |            |               |       |

| PARAMETRI E-FAKTURA                                    |                       | × |  |  |  |
|--------------------------------------------------------|-----------------------|---|--|--|--|
| UNOS KORISNICKOG IMENA I LOZINKE ZA PRISTUP e-RACUNIMA |                       |   |  |  |  |
|                                                        |                       |   |  |  |  |
| SOFTWARE ID                                            | KNSW-001              |   |  |  |  |
| Moj-eRacun KORISNICKO IME                              | test                  |   |  |  |  |
| Moj-eRacun LOZINKA                                     | test                  |   |  |  |  |
| Moj-eračun Api Key                                     |                       |   |  |  |  |
| MFS - SEF Api Key                                      |                       |   |  |  |  |
| Kreiranje i slanje *.XML                               | Posredniku moj-eRačun |   |  |  |  |
| O Direktno na SEF                                      |                       |   |  |  |  |
| Samo kreiraj XML, ne salji, ručno preuzimanje          |                       |   |  |  |  |
| SACUVAJ TRAJNO ODUSTANI                                |                       |   |  |  |  |
|                                                        |                       |   |  |  |  |
| /<br>Ovde zalepite API-ključ                           |                       |   |  |  |  |

MFS -SEF ( Ministarstvo finansija – sistem elektronskih faktura )

Savkov Svetolik

28.11.2022.godine